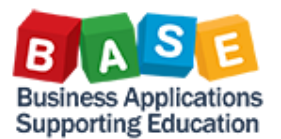

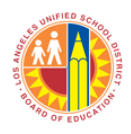

According to SAP, a Costing Sheet is "a definition of how values posted in the SAP System are calculated." For LAUSD, Costing Sheets are a set of rules applied to Internal Order (IO) master data to define:

- 1) The Overhead (OH) recovery/ies the IO will participate in, i.e. Non-Productive Overhead only versus Non-Productive and Indirect Overhead;
- 2) The types of expenditures (based on Cost Element) that should receive Overhead;
- 3) The specific Overhead rates that should be applied; and,
- 4) The Cost Assignments that should be used by the postings.

For procedures on how to view Costing Sheets in SAP, please refer to the following Job Aid in the BASE Training Center website:

#### **Display Costing Sheet Attributes**

The following are the basic "parts" of a Costing Sheet:

|                                   | " 🗐       |            |               |                          | •     |        |        |   |
|-----------------------------------|-----------|------------|---------------|--------------------------|-------|--------|--------|---|
| Display View "Costi               | ing shee  | et rou     | s": Overvie   | w                        |       |        |        |   |
| 🕨 🗊 🖪 🕼 🚔 Variable Li             | st        |            | 1             |                          |       |        |        |   |
| alog Structure                    | Procedure |            | 139303 M&O 1  | 1393 - C3 SS-NP+Indirect | 🚰 Che | ck iii | List   |   |
| Costing sheets                    | -         |            |               |                          |       |        |        | _ |
| Base                              | -(2)      | <u>, 3</u> | bws 4         | 5                        |       | 6      |        |   |
| <ul> <li>Overhead rate</li> </ul> | Row       | Base       | Overhead rate | Description              | From  | To Row | Credit |   |
| • 🚞 Credit                        | 10        | ZX01       |               | LB Class Supp Sals       | 0     | 0      |        | - |
|                                   | 20        | ZX02       |               | LB Cls Supvs, Admins     | 0     | 0      |        | - |
|                                   | 30        | ZX03       |               | LB Cler, Tech, OfcSals   | 0     | 0      |        |   |
|                                   | 40        | ZX04       |               | LB Oth Class Sals        | 0     | 0      |        |   |
|                                   | 50        |            | ZM01          | NP Labor - MAINT         | 10    | 10     | M01    |   |
|                                   | 60        |            | ZM01          | NP Labor - MAINT         | 20    | 20     | M02    |   |
|                                   | 70        |            | ZM01          | NP Labor - MAINT         | 30    | 30     | M03    |   |
|                                   | 80        |            | ZM01          | NP Labor - MAINT         | 40    | 40     | M04    |   |
|                                   | 90        | ZX05       |               | FB STRS, Cert Pos        | 0     | 0      |        |   |
|                                   | 100       | ZX06       |               | FB STRS, Class Pos       | 0     | 0      |        |   |
|                                   | 110       | ZX07       |               | FB PERS, Cert Pos        | 0     | 0      |        |   |
|                                   | 120       | ZX08       |               | FB PERS, Class Pos       | 0     | 0      |        |   |
|                                   | 130       | ZX09       |               | FB OASDI/M/Alt,Ce-SS     | 0     | 0      |        |   |
|                                   | 140       | ZX10       |               | FB OASDI/M/Alt,Ce-MD     | 0     | 0      |        | - |
|                                   |           | 4 F        |               |                          |       |        | 4      |   |

- 1. Procedure
- 2. Row
- 3. Base
- 4. Overhead Rate
- 5. Description (applies to either the Base or Overhead rate attribute)
- 6. From/To Rows
- 7. Credit

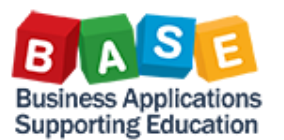

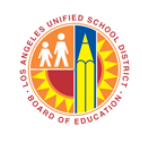

## I. Procedure

A "Procedure" is the high level identifier of Costing Sheets. Within LAUSD, we use Procedures to identify the Responsible Section (Section) and Overhead recoveries. For example:

"139303" = Section 1393 + Non-Productive and Indirect Overhead (03)

"139304" = Section 1393 + Non-Productive Overhead Only (04)

## Note:

Non-Productive Overhead refers to the portion of the Section's Non-Productive Cost that will be ratably allocated to the Internal Order (IO). Non-Productive Cost refers to Non-Productive time, e.g. illness, vacation, that charged against the Section. All Internal Orders receive Non-Productive Overhead.

Indirect Overhead refers to the portion of the Section's Indirect Cost that will be ratably allocated to the Internal Order. Indirect Cost refers to cost not directly attributable to the Internal Order such as supervisor and support staff's salaries. An Internal Order's participation in Indirect Cost recoveries may be dependent on the LAUSD Program/Functional Area used.

The Costing Sheet suffix, e.g. 03 & 04, can change. However, this is a rare occurrence and will happen only if there is a major change that requires new Costing Sheet structures.

## II. Row

A "Row" serves as an index and placeholder for various rules in the Costing Sheet. It is also used to tie various rules together. For example:

- 1. Row 10 is used to define the Base (ZX01) or Primary Cost Elements to be considered for Overhead calculation
- 2. Row 50 defines the Overhead rules that should apply to the Base (ZX01) in Row 10.

| Display View "Costi        | ing shee  | et row   | s": Overvie   | W                        |          |      |        |        |     |
|----------------------------|-----------|----------|---------------|--------------------------|----------|------|--------|--------|-----|
| 👂 🗊 🖡 🕼 🚔 Variable L       | ist       |          |               |                          |          |      |        |        |     |
| alog Structure             | Procedure |          | 139303 M&O 1  | 1393 - C3 SS-NP+Indirect | <b>1</b> | Che  | ck 🔟   | List   |     |
| Costing sheets             |           |          |               |                          |          |      |        |        | _   |
| Costing sheet rows         | sting     | sheet ro | ows           |                          |          |      |        |        |     |
| Overhead rate              | Row       | Base     | Overhead rate | Description              |          | From | To Row | Credit | 111 |
| <ul> <li>Credit</li> </ul> | 10        | ZX01     |               | LB Class Supp Sals       |          | 0    | 0      |        | -   |
|                            | 20        | ZX02     |               | LB Cls Supvs, Admins     |          | 0    | 0      |        | - × |
|                            | 30        | ZX03     |               | LB clut, Tech, OfcSals   |          | 0    | 0      |        |     |
|                            | 40        | ZX04     |               | LB Oth Class Sals        |          | 0    | ٥ 🕗    |        |     |
|                            | 50        |          | ZM01          | NP Labor - MAINT         |          | 10   | 10     | M01    |     |
|                            | 60        |          | ZM01          | NP Labor - MAINT         |          | 20   | 20     | M02    |     |
|                            | 70        |          | ZM01          | NP Labor - MAINT         |          | 30   | 30     | M03    |     |
|                            | 80        |          | ZM01          | NP Labor - MAINT         |          | 40   | 40     | M04    |     |
|                            | 90        | ZX05     |               | FB STRS, Cert Pos        |          | 0    | 0      |        |     |
|                            | 100       | ZX06     |               | FB STRS, Class Pos       |          | 0    | 0      |        |     |
|                            | 110       | ZX07     |               | FB PERS, Cert Pos        |          | 0    | 0      |        |     |
|                            | 120       | ZX08     |               | FB PERS, Class Pos       |          | 0    | 0      |        |     |
|                            | 130       | ZX09     |               | FB OASDI/M/Alt,Ce-SS     |          | 0    | 0      |        |     |
|                            | 140       | ZX10     |               | FB OASDI/M/Alt,Ce-MD     |          | 0    | 0      |        | •   |
|                            |           | 4 F [    |               |                          |          |      |        | •      | •   |

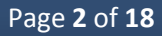

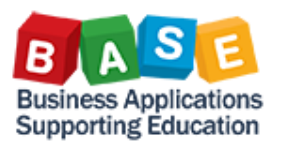

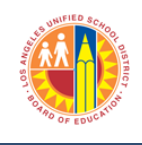

## III. Base

The "Base" is a list of Primary Cost Elements (Cost Elements) that would be considered in the Overhead recoveries. Essentially, if there is an expenditure in a Cost Element included in the Base, this amount would be considered for that particular Overhead recovery calculation. For example, Base "ZX01" has the following Cost Elements listed:

| Change View "Base                                                            | ": C               | Overview                                     |                 |                                               |           |          |   |
|------------------------------------------------------------------------------|--------------------|----------------------------------------------|-----------------|-----------------------------------------------|-----------|----------|---|
| 💖 New Entries 🗈 🗑 🔄                                                          |                    | 🖪 🖪 🖨                                        | Variable List   |                                               |           |          |   |
| Dialog Structure Costing sheets Costing sheet rows Base Overhead rate Credit | Cor<br>Calc<br>Cos | ntrolling Area<br>culation base<br>t portion | 10<br>ZX<br>• T | 00 LAUSD<br>01 LB Class Supp S<br>otal OFixed | ials<br>O | Variable |   |
|                                                                              |                    | Base                                         |                 |                                               |           |          |   |
|                                                                              |                    | From CElem                                   | To CstElem      | Cost Elem.Group                               | From      | To orgn  |   |
|                                                                              |                    | 220001                                       | 220004          |                                               |           |          | - |
|                                                                              |                    | 220007                                       | 220009          |                                               |           |          | - |
|                                                                              |                    | 220021                                       | 220024          |                                               |           |          | - |
|                                                                              |                    | 220027                                       | 220029          |                                               |           |          |   |
|                                                                              |                    | 220036                                       | 220037          |                                               |           |          |   |
|                                                                              |                    | 220057                                       | 220057          |                                               |           |          |   |
|                                                                              |                    |                                              |                 |                                               |           |          |   |

It would mean then that, if this Costing Sheet is applied to an IO and that IO has expenditures in Cost Element 220001, the total period cost in Cost Element 220001 would be the base against which Overhead would be calculated.

## **IV. Overhead Rate**

The "Overhead Rate" defines the following:

- 1. The Validity period of the rate
- 2. The type of Overhead (Actual versus Planned)
- 3. The Internal Order Type the rate applies to
- 4. The recovery rate stated as a percentage

| Change View "Over                                                                  | head rate": Ove                         | erview        |                     |                |    |  |  |  |  |  |  |  |  |
|------------------------------------------------------------------------------------|-----------------------------------------|---------------|---------------------|----------------|----|--|--|--|--|--|--|--|--|
| 🤣 New Entries 🗈 🖶 🖪                                                                | 🤣 New Entries 🗈 🖶 🖶 🖪                   |               |                     |                |    |  |  |  |  |  |  |  |  |
| Dialog Structure  Costing sheets  Costing sheet rows  Base  Coverhead rate  Credit | O/H Rate<br>Dependency<br>Overhead r. 1 | 4             |                     |                |    |  |  |  |  |  |  |  |  |
|                                                                                    | Valid from To                           | CO Area Ov    | whd type Order Type | Percentage Uni | it |  |  |  |  |  |  |  |  |
|                                                                                    | 07/01/2016 12/3                         | 1/9999 1000 1 | F001                | 19.600 %       |    |  |  |  |  |  |  |  |  |
|                                                                                    | 07/01/2016 12/3                         | 1/9999 1000 1 | F002                | 19.600 %       |    |  |  |  |  |  |  |  |  |
|                                                                                    | 07/01/2016 12/3                         | 1/9999 1000 1 | UIND                | 19.600 %       |    |  |  |  |  |  |  |  |  |
|                                                                                    | 07/01/2016 12/3                         | 1/9999 1000 1 | YOIS                | 19.600 %       |    |  |  |  |  |  |  |  |  |
|                                                                                    | 07/01/2016 12/3                         | 1/9999 1000 2 | F001                | 19.600 %       |    |  |  |  |  |  |  |  |  |
|                                                                                    | 07/01/2016 12/3                         | 1/9999 1000 2 | F002                | 19.600 %       |    |  |  |  |  |  |  |  |  |
|                                                                                    | 07/01/2016 12/3                         | 1/9999 1000 2 | UIND                | 19.600 %       |    |  |  |  |  |  |  |  |  |
|                                                                                    | 07/01/2016 12/3                         | 1/9999 1000 2 | YOIS                | 19.600 %       |    |  |  |  |  |  |  |  |  |

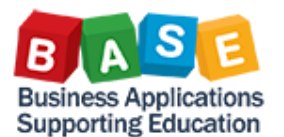

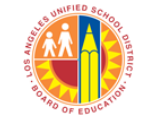

# V. Description

The Description is the name of either the Base or the Overhead Rate attribute. For example:

| Change View "Costin                                  | ng she    | et row       | s": Ove      | rview                  |                |              |          |          |  |  |  |  |
|------------------------------------------------------|-----------|--------------|--------------|------------------------|----------------|--------------|----------|----------|--|--|--|--|
| 😚 New Entries 🗈 📅 🖾                                  |           | ₽ <b>⊖</b> v | ariable List | 🖉 Row Numbering        |                |              |          |          |  |  |  |  |
| Dialog Structure  Costing sheets  Costing sheet rows | Procedure |              | 139303 M     | 180 1393 - C3 SS-NP-   | +Indirect      | Check        | iii List |          |  |  |  |  |
| Costing sheet rows     Costing sheet rows            |           |              |              |                        |                |              |          |          |  |  |  |  |
| • 🗖 Overhead rate                                    | Row       | Base         | Overhe       | Description            | F              | rom To Row   | Credit   |          |  |  |  |  |
| • 🗀 Credit                                           | 10        | ZX01         |              | LB Class Supp Sals     |                |              |          |          |  |  |  |  |
|                                                      | 20        | ZX02         |              | LB Cls Supvs, Admins   |                |              |          |          |  |  |  |  |
|                                                      | 30        | ZX03         |              | LB Cler, Tech, OfcSals |                |              |          |          |  |  |  |  |
|                                                      | 40        | ZX04         |              | LB Oth Class Sals      |                |              |          | -        |  |  |  |  |
|                                                      |           | 4 F          |              |                        |                |              | •        | F.       |  |  |  |  |
|                                                      | <b>3</b>  | Position     | ı            | Entry 1 of             | 82             |              |          |          |  |  |  |  |
|                                                      |           |              |              | SAP S /                | ALR_87005104 🔻 | sapgrx-2to O | VR 🖌 🖌 🖛 | <b>F</b> |  |  |  |  |

Base ZX01's Description is "LB Class Supp Sals" (abbreviated) or Labor – Classified Support Salaries. It describes the Cost Elements contained in the Base.

## VI. From/To Rows

As mentioned earlier, "Rows" can be used to tie various rules together. Typically, the "Base" rows are paired with the "Overhead Rate" rows. The goal is to define which expenditures will be considered in the Overhead recovery using the rules stated in the "Overhead Rate" row. In the example in Section II, the Overhead rules in Row 50 apply to the Base (Cost Elements) in Row 10.

| · Ľ                      |          |           |               |                          |       |         |        |            |
|--------------------------|----------|-----------|---------------|--------------------------|-------|---------|--------|------------|
| Display View "Costin     | g shee   | et row    | s": Overvie   | W                        |       |         |        |            |
| 🕫 🖪 🕼 🚔 Variable List    |          |           |               |                          |       |         |        |            |
| log Structure            |          |           | 120202 MB 0 1 | 202 C2 C2 ND /T-divert   | h ch  |         | Link   |            |
| Costing sheets           | rocedure |           | 139303 M&O 1  | 1393 - C3 22-MP+Indirect | - Che |         | LISC   |            |
| Costing sheet rows       | actin    | a choot r | 014/5         |                          |       |         |        |            |
| • Base                   |          | Pace      | Overhead rate | Description              | From  | To Pour | Cradit |            |
| Overhead rate     Crodit | 10       | 7201      | Overneau race | LR Chee Supp Sale        | 0     | 0       | Credic |            |
|                          | 20       | 7802      |               | LB Class Supp Sals       | 0     | 0       | -      | <b>-</b> + |
|                          | 30       | 7803      |               | LB CIS Supvis, Aufmins   | 0     | 0       |        | - 🗆        |
|                          | 40       | 7X04      |               | LB Oth Class Sals        | 0     | 2       |        |            |
|                          | 50       |           | ZM01          | NP Labor - MAINT         | 10    | 10      | M01    |            |
|                          | 60       |           | ZM01          | NP Labor - MAINT         | 20    | 20      | M02    |            |
|                          | 70       |           | ZM01          | NP Labor - MAINT         | 30    | 30      | M03    |            |
|                          | 80       |           | ZM01          | NP Labor - MAINT         | 40    | 40      | M04    |            |
|                          | 90       | ZX05      |               | FB STRS, Cert Pos        | 0     | 0       |        |            |
|                          | 100      | ZX06      |               | FB STRS, Class Pos       | 0     | 0       |        |            |
|                          | 110      | ZX07      |               | FB PERS, Cert Pos        | 0     | 0       |        |            |
|                          | 120      | ZX08      |               | FB PERS, Class Pos       | 0     | 0       |        |            |
|                          | 130      | ZX09      |               | FB OASDI/M/Alt,Ce-SS     | 0     | 0       |        |            |
|                          | 140      | ZX10      |               | FB OASDI/M/Alt,Ce-MD     | 0     | 0       |        | -          |
|                          |          | ▲ ▶ [     |               |                          |       |         | •      | •          |
|                          |          |           |               |                          |       |         |        |            |

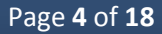

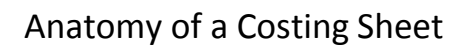

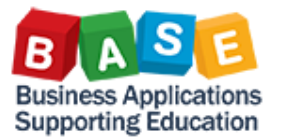

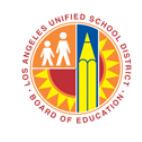

## VII. Credit

"Credit" defines the Account Assignments to be used for the "Credit" side of the Overhead recovery postings. Recall that with GAAP (Generally Accepted Accounting Principles), we use the "Double Entry" system to record postings, i.e. Debit and Credit lines. Hence, a typical recovery posting would show two lines:

Dr. Direct Internal Order Cr. Overhead Recovery Internal Order

"Credit" defines the Internal Order, Cost Element, Fund, and Functional Area to be used on the Credit Overhead posting. From Section VI, Row 50, Overhead Rate ZM01, From/To Row 10, the Credit key is "ZM01". The "Credit" posting Account Assignments are shown in detail below:

| Change View "Credi              | it":                     | Overvier       | w          |             |                 |               |          |                 |                                |              |          |
|---------------------------------|--------------------------|----------------|------------|-------------|-----------------|---------------|----------|-----------------|--------------------------------|--------------|----------|
| 🦻 New Entries 🗈 🖶 🗐             | by New Entries 🗈 🗟 🖙 🕃 🖡 |                |            |             |                 |               |          |                 |                                |              |          |
| Dialog Structure Costing sheets | Co<br>Cr                 | ntrolling Area | :          | 1000<br>101 | LAUSD<br>1393-N | P ClassSuppSa | al       |                 |                                |              |          |
| Costing sheet rows     Base     | _                        |                |            |             |                 |               |          |                 |                                |              |          |
| • 📄 Overhead rate               |                          | Credit         |            |             |                 |               |          |                 |                                |              |          |
| • 📂 Credit                      |                          | Valid to       | Cost Elem. | OrGp        | Fxd %           | Cost Center   | Fund     | Functional Area | Grant                          | Order        | E        |
|                                 |                          | 12/31/9999     | 2200060    |             | *               |               | 010-0000 | 0000-8100-99778 | NOT_RELEVANT                   | 240099991393 |          |
|                                 |                          |                |            |             |                 |               |          |                 |                                |              |          |
|                                 |                          |                |            |             |                 |               |          |                 |                                |              | -        |
|                                 |                          |                | ▲ ▶ :::::  |             |                 |               |          |                 |                                | 4 1          |          |
|                                 |                          | Posit          | tion       |             | Er              | ntry 1 of 1   |          |                 |                                |              |          |
| One entry chosen                |                          |                |            |             |                 | SAP           | 2 👂      | S_ALR_87005104  | <ul> <li>sapgrx-2to</li> </ul> | OVR 🛛 🖉 🛛 🔄  | <b>f</b> |

## **VIII. Putting Everything Together**

Say for example that we have the following IO with the given Costing Sheet:

| Order              | 808000064648     | Order type         | F002 Facilities - | Special Jobs |
|--------------------|------------------|--------------------|-------------------|--------------|
| Description        | REMOVE AND REPLA | CE (8) ROOFTOP HVA | C UNIT            |              |
| Assignments        | Control data Pr  | d-end closing Ger  | neral data        |              |
| Period-End Closin  | g                |                    |                   |              |
| Results Analysis K | (ey              |                    |                   |              |
| Costing Sheet      | 146003           | M&O 1460 - PUC -   | NP+Indirect       |              |
| Overhead Key       |                  |                    |                   |              |

(The Costing Sheet Description will be shown in the IO as in the screenshot above. The Costing Sheet Description and other attributes will be shown in better detail in transaction **S\_ALR\_87005104-Display Costing Sheets**.)

Given LAUSD's naming convention, we can infer that Costing Sheet "146003" is for Section 1460 and that it is for both Non-Productive and Indirect Cost (suffix "03").

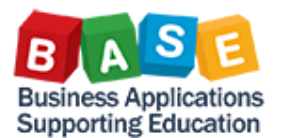

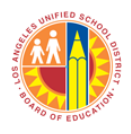

Transaction **KOB1-Order: Line Items** shows that there are expenditures in Labor, Fringe Benefits, Materials, and, Mileage Cost Elements:

| Display                       | Display Actual Cost Line Items for Orders                                                                                                    |       |                |              |              |          |                 |           |                      |   |                 |     |    |         |        |   |
|-------------------------------|----------------------------------------------------------------------------------------------------|-------|----------------|--------------|--------------|----------|-----------------|-----------|----------------------|---|-----------------|-----|----|---------|--------|---|
| <b>Q</b> Document             | :                                                                                                    | ം Mas | ter Record 🛛 👌 | 9 7 🛓        | :   🎛 📲 🖷    | 22 🧏   1 | T 🗈 🍕   🐙 🍬     | (j)       |                      |   |                 |     |    |         |        |   |
| Layout<br>Order<br>Report cur | Layout Z_JC_IOBTRZ Multi IO BTRAN and Period Priority X-NEW<br>Order 808000064648 REMOVE AND REPLACE (8) ROOFTOP<br>Report currency USD US Dollar |       |                |              |              |          |                 |           |                      |   |                 |     |    |         |        |   |
| DocumentNo                    | PR.                                                                                                    | Year  | Per Doc. Date  | Posting Date | Order        | Fund     | Functional Area | Cost Elem | . Cost element name  | Σ | Val.in rep.cur. | D/C | VT | BTran * | Ref. T |   |
| 122751045                     | 1                                                                                                    | 2017  | 7 01/04/2017   | 01/04/2017   | 808000064648 | 010-6225 | 0000-8100-16252 | 220001    | M&O Salaries - Reg   |   | 243.66          | D   | 4  | COIN    | BKPF   |   |
| 122751045                     | 2                                                                                                    | 2017  | 01/04/2017     |              |              |          |                 | 320201    | PERS - Classified    |   | 28.68           | D   | 4  |         | BKPF   | Ŧ |
| 122751045                     | 3                                                                                                    | 2017  | 01/04/2017     |              |              |          |                 | 330201    | Social Sec-Classfd   |   | 15.11           | D   | 4  |         | BKPF   |   |
| 122751045                     | 4                                                                                                    | 2017  | 01/04/2017     |              |              |          |                 | 330202    | Medicare-Classified  |   | 3.53            | D   | 4  |         | BKPF   |   |
| 122751045                     | 5                                                                                                    | 2017  | 01/04/2017     |              |              |          |                 | 340201    | Health/Welfare-Class |   | 118.96          | D   | 4  |         | BKPF   |   |
| 122751045                     | 6                                                                                                    | 2017  | 01/04/2017     |              |              |          |                 | 350201    | Unemploy Insur-Class |   | 0.12            | D   | 4  |         | BKPF   |   |
| 122751045                     | 7                                                                                                    | 2017  | 01/04/2017     |              |              |          |                 | 360201    | Workers Comp - Class |   | 7.19            | D   | 4  |         | BKPF   |   |
| 122751045                     | 8                                                                                                    | 2017  | 01/04/2017     |              |              |          |                 | 370201    | Retiree Bnfts-Class  |   | 61.15           | D   | 4  |         | BKPF   | - |
| 122751045                     | 9                                                                                                    | 2017  | 01/04/2017     |              |              |          |                 | 430007    | M&O-Job Cost-Mat     |   | 200.00          | D   | 4  |         | BKPF   |   |
| 122751045                     | 10                                                                                                    | 2017  | 01/04/2017     |              |              |          |                 | 520003    | Mile-FlatRteTool/Mat |   | 2.80            | D   | 4  |         | BKPF   |   |
|                               |                                                                                                    |       |                |              |              |          |                 |           |                      |   | 681.20          |     |    | COIN 2  | 5      |   |

Based on the expenditures above, we will now try to trace the steps that SAP would take to calculate Overhead for Labor. The process would be the same for Fringe Benefits and Materials. Please note that there is no Overhead recovery on Cost Elements in the 5000 Cost Element series.

Going to our Costing Sheet, we will see that Labor Bases are in Rows 10 through 40.

| Change View "Costing sheet rows": Overview              |     |        |      |          |                        |        |      |        |          |          |  |  |
|---------------------------------------------------------|-----|--------|------|----------|------------------------|--------|------|--------|----------|----------|--|--|
| 🦘 New Entries 🗈 📅 🖙 🕃 🖶 🖨 Variable List 🥒 Row Numbering |     |        |      |          |                        |        |      |        |          |          |  |  |
| Dialog Structure Costing sheets                         | Pro | cedure |      | 146003 M | 1&O 1460 - PUC - NP+In | direct | 6    | Check  | iii List |          |  |  |
| Costing sheet rows     Costing sheet rows               |     |        |      |          |                        |        |      |        |          |          |  |  |
| <ul> <li>Overhead rate</li> </ul>                       |     | Row    | Base | Overhe   | Description            |        | From | To Row | Credit   | <b>T</b> |  |  |
| • 🦲 Credit                                              |     | 10     | ZX01 |          | LB Class Supp Sals     |        |      |        |          | -        |  |  |
|                                                         |     | 20     | ZX02 |          | LB Cls Supvs, Admins   |        |      |        |          | -        |  |  |
|                                                         |     | 30     | ZX03 |          | LB Cler, Tech, OfcSals |        |      |        |          |          |  |  |
|                                                         |     | 40     | ZX04 |          | LB Oth Class Sals      |        |      |        |          |          |  |  |

### NOTE:

There are multiple rows of Labor Cost Element groupings due to compliance reasons. Based on the California School Accounting Manual (CSAM), Classified employee labor can be reported into five major Object Codes. However, LAUSD employees who work on Job Cost can typically be classified into only four major Object Codes (highlighted below). Hence, for our Labor Bases, we have four Rows. Also, while the CSAM Object Codes only have four characters, the California Department of Education (CDE) does allow Local Educational Agencies (LEAs) latitude to further define these. LAUSD uses a two-digit suffix for this purpose. The format would then be, XXXXYY where X = CSAM Object Code, and Y = LAUSD definition

For example:

220001 (LAUSD GL/Cost Element) = 2200 (CSAM-Classified Support Salaries) + 01 (LAUSD-M&O Regular Salaries)

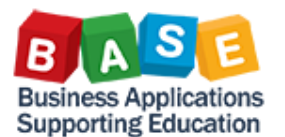

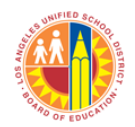

#### CSAM Procedure 330 – Object Classification

#### List of Object Codes

(Italicized codes are optional; if used, they must be reported to CDE.)

| Code                                                   | Title                                                                                                    |
|--------------------------------------------------------|----------------------------------------------------------------------------------------------------|
| 1000-7999                                              | EXPENDITURES AND OTHER FINANCING USES                                                                                                    |
| 1000-7499<br>1000-1999<br>1100<br>1200<br>1300<br>1900 | Expenditures<br>Certificated Personnel Salaries<br>Certificated Teachers' Salaries<br>Certificated Pupil Support Salaries<br>Certificated Supervisors' and Administrators' Salaries<br>Other Certificated Salaries |
| 2000-2999                                              | Classified Personnel Salaries                                                                                                    |
| 2100                                                   | Classified Instructional Salaries                                                                                                    |
| 2200                                                   | Classified Support Salaries                                                                                                    |
| 2300                                                   | Classified Supervisors' and Administrators' Salaries                                                                                                    |
| 2400                                                   | Clerical, Technical, and Office Staff Salaries                                                                                                    |
| 2900                                                   | Other Classified Salaries                                                                                                    |

To verify which Row and Base 220001 is included in, we drill down into the Rows. For this example, we will drill down into the first row: Row 10, Base ZX01.

| Change View "Costing sheet rows": Overview                                                                                                    |  |         |          |        |                        |      |          |        |   |  |  |
|----------------------------------------------------------------------------------------------------|--|---------|----------|--------|------------------------|------|----------|--------|---|--|--|
| 😚 New Entries 🗈 📅 🛱 🖶 🖶 🖶 Variable List 🛛 🖉 Row Numbering                                                                                                    |  |         |          |        |                        |      |          |        |   |  |  |
| Dialog Structure     Procedure     146003     M&O 1460 - PUC - NP+Indirect     Image: Check     Image: Check <ul> <li>Costing sheet rows</li> <li>Costing sheet rows</li></ul> |  |         |          |        |                        |      |          |        |   |  |  |
| Base                                                                                                    |  | Costing | sheet ro | ows    |                        |      |          |        |   |  |  |
| • 📄 Overhead rate                                                                                                    |  | Row     | Base     | Overhe | Description            | From | n To Row | Credit |   |  |  |
| • 🦲 Credit                                                                                                    |  | 10      | ZX01     |        | LB Class Supp Sals     |      |          |        | - |  |  |
|                                                                                                    |  | 20      | ZX02     |        | LB Cls Supvs, Admins   |      |          |        | - |  |  |
|                                                                                                    |  | 30      | ZX03     |        | LB Cler, Tech, OfcSals |      |          |        |   |  |  |
|                                                                                                    |  | 40      | ZX04     |        | LB Oth Class Sals      |      |          |        |   |  |  |

In the succeeding screen, we will confirm that Cost Element 220001 is included in Row 10, Base ZX01.

| Change View "Base": Overview                                                 |                                                                                                    |            |            |                 |      |         |   |  |  |  |  |  |  |  |  |
|------------------------------------------------------------------------------|----------------------------------------------------------------------------------------------------|------------|------------|-----------------|------|---------|---|--|--|--|--|--|--|--|--|
| 🤣 New Entries 🗈 💼 🖙                                                          | 🦻 New Entries 🗈 📅 🏟 民 🖪 🔂 Variable List                                                                                                    |            |            |                 |      |         |   |  |  |  |  |  |  |  |  |
| Dialog Structure Costing sheets Costing sheet rows Base Overhead rate Credit | Nalog Structure     Controlling Area     1000     LAUSD <ul> <li>Costing sheets</li> <li>Costing sheet rows</li> <li>Base</li> <li>Overhead rate</li> <li>Credit</li> </ul> Cost portion <ul> <li>Total</li> <li>Fixed</li> <li>Variable</li> <li>Variable</li> <li>Fixed</li> <li>Variable</li> <li>Variable</li> <li>Variabl</li></ul> |            |            |                 |      |         |   |  |  |  |  |  |  |  |  |
|                                                                              |                                                                                                    | Base       |            |                 |      |         |   |  |  |  |  |  |  |  |  |
|                                                                              |                                                                                                    | From CElem | To CstElem | Cost Elem.Group | From | To orgn |   |  |  |  |  |  |  |  |  |
|                                                                              |                                                                                                    | 220001     | 220004     |                 |      |         | * |  |  |  |  |  |  |  |  |
|                                                                              |                                                                                                    | 220007     | 220009     |                 |      |         | - |  |  |  |  |  |  |  |  |
|                                                                              |                                                                                                    | 220021     | 220024     |                 |      |         |   |  |  |  |  |  |  |  |  |
|                                                                              |                                                                                                    | 220027     | 220029     |                 |      |         |   |  |  |  |  |  |  |  |  |
|                                                                              |                                                                                                    | 220036     | 220037     |                 |      |         |   |  |  |  |  |  |  |  |  |
|                                                                              |                                                                                                    | 220057     | 220057     |                 |      |         |   |  |  |  |  |  |  |  |  |
|                                                                              |                                                                                                    |            |            |                 |      |         |   |  |  |  |  |  |  |  |  |

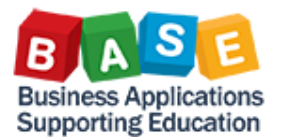

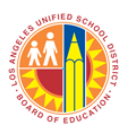

We will then look for the corresponding Overhead Rate row/s where Row 10 is mentioned in the From/To Rows. Because our Costing Sheet indicates that there are calculations for both Non-Productive and Indirect Overhead, we can expect to find Row 10 in two instances in the From/To Rows.

|                                                 |     | leau    |              |              |                              |      |        |        |   |
|-------------------------------------------------|-----|---------|--------------|--------------|------------------------------|------|--------|--------|---|
| Change View "Cost                               | ing | shee    | et row       | s": Ove      | rview                        |      |        |        |   |
| New Entries 🗈 💼 🖙                               |     | 5 🖪 🛛   | ₿ <b>⊜</b> V | ariable List | 🖉 Row Numbering              |      |        |        |   |
| log Structure                                   | Pro | ocedure |              | 146003 M     | 1&O 1460 - PUC - NP+Indirect |      | Check  | 🛄 List |   |
| Costing sneet rows     Base                     |     | Costing | , sheet r    | ows          |                              |      |        |        |   |
| <ul> <li>Dusc</li> <li>Overhead rate</li> </ul> |     | Row     | Base         | Overhe       | Description                  | From | To Row | Credit |   |
| • 🚞 Credit                                      |     | 10      | ZX01         |              | LB Class Supp Sals           |      |        |        | - |
|                                                 |     | 20      | ZX02         |              | LB Cls Supvs, Admins         |      |        |        | - |
|                                                 |     | 30      | ZX03         |              | LB Cler, Tech, OfcSals       |      |        |        |   |
|                                                 |     | 40      | ZX04         |              | LB Oth Class Sals            |      |        |        |   |
|                                                 |     | 50      |              | ZM01         | NP Labor - MAINT             | 10   | 10     | D01    |   |
|                                                 |     | 60      |              | ZM01         | NP Labor - MAINT             | 20   | 20     | D02    |   |
|                                                 |     | 70      |              | ZM01         | NP Labor - MAINT             | 30   | 30     | D03    |   |
|                                                 |     | 80      |              | ZM01         | NP Labor - MAINT             | 40   | 40     | D04    |   |
|                                                 |     | 90      | ZX05         |              | FB STRS, Cert Pos            |      |        |        |   |
|                                                 |     | 100     | ZX06         |              | FB STRS, Class Pos           |      |        |        |   |
|                                                 |     | 110     | ZX07         |              | FB PERS, Cert Pos            |      |        |        |   |
|                                                 |     | 120     | ZX08         |              | FB PERS, Class Pos           |      |        |        | - |
|                                                 | IL  |         | - + F        |              |                              |      |        | 4 1    | 2 |
|                                                 |     | -       | Positio      | n            | Entry 1 of 82                |      |        |        |   |

#### Indirect Overhead

| Change View "Costing sheet rows": Overview |     |         |          |             |                              |       |            |        |      |  |  |  |  |
|--------------------------------------------|-----|---------|----------|-------------|------------------------------|-------|------------|--------|------|--|--|--|--|
| 😚 New Entries 🗈 💼 🖙                        |     | . 🖪 🛛   | 🖁 🖨 Va   | riable List | 🖉 Row Numbering              |       |            |        |      |  |  |  |  |
| Dialog Structure                           | Pro | cedure  |          | 146003 M    | 1&O 1460 - PUC - NP+Indirect | 6     | Check      | List   |      |  |  |  |  |
| <ul> <li>Costing sheets</li> </ul>         |     |         |          |             |                              |       |            |        | _    |  |  |  |  |
| Costing sheet rows                         |     | Costina | sheet re | we          |                              |       |            |        |      |  |  |  |  |
| • 🔤 Base                                   |     | Le      | Sheeric  |             |                              | -     |            | le lu  |      |  |  |  |  |
| <ul> <li>Overhead rate</li> </ul>          |     | Row     | Base     | Overhe      | Description                  | From  | To Row     | Credit |      |  |  |  |  |
| • Credit                                   |     | 520     |          | ZM02        | NP F/B - MAINT               | 280   | 280        | D24    | -    |  |  |  |  |
|                                            |     | 550     |          | ZM02        | NP F/B - MAINT               | 310   | 310        | D27    | -    |  |  |  |  |
|                                            |     | 560     |          | ZM02        | NP F/B - MAINT               | 320   | 320        | D28    |      |  |  |  |  |
|                                            |     | 570     |          | ZM03        | Ind Labor - MAINT            | 10    | 10         | D31    |      |  |  |  |  |
|                                            |     | 580     |          | ZM03        | Ind Labor - MAINT            | 20    | 20         | D32    |      |  |  |  |  |
|                                            |     | 590     |          | ZM03        | Ind Labor - MAINT            | 30    | 30         | D33    |      |  |  |  |  |
|                                            |     | 600     |          | ZM03        | Ind Labor - MAINT            | 40    | 40         | D34    |      |  |  |  |  |
|                                            |     | 610     |          | ZM04        | Ind F/B - MAINT              | 90    | 90         | D35    |      |  |  |  |  |
|                                            |     | 620     |          | ZM04        | Ind F/B - MAINT              | 100   | 100        | D36    |      |  |  |  |  |
|                                            |     | 630     |          | ZM04        | Ind F/B - MAINT              | 110   | 110        | D37    |      |  |  |  |  |
|                                            |     | 640     |          | ZM04        | Ind F/B - MAINT              | 120   | 120        | D38    |      |  |  |  |  |
|                                            |     | 650     |          | ZM04        | Ind F/B - MAINT              | 130   | 130        | D39    | -    |  |  |  |  |
|                                            |     |         | 4 F [    |             |                              |       |            | 4 1    |      |  |  |  |  |
|                                            | E   | 2       | Position |             | Entry 50 of 82               |       |            |        |      |  |  |  |  |
|                                            |     |         |          |             | SALK 87005                   | 104 🔻 | sapgrx-2to | OVR 🖌  | ⇒i i |  |  |  |  |

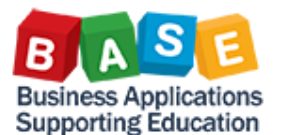

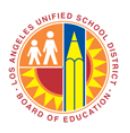

Now that we've found the Base (Row 10) and its corresponding Non-Productive and Indirect Overhead Rate rows (Rows 50 and 570), we can drill down into the Overhead Rate rows to find out what Overhead Rates apply and which Account Assignments are used for the Credit side of the Overhead recovery posting.

#### Non-Productive Rate

| KOW 50                                                                                     |                                                                                                    |                                                             |         |            |             |                  |       |       |  |  |  |  |  |  |  |  |
|--------------------------------------------------------------------------------------------|----------------------------------------------------------------------------------------------------|-------------------------------------------------------------|---------|------------|-------------|------------------|-------|-------|--|--|--|--|--|--|--|--|
| Change View "Over                                                                          | head rate":                                                                                                    | Overview                                                    | v       |            |             |                  |       |       |  |  |  |  |  |  |  |  |
| 🦻 New Entries 🗈 🗟                                                                          |                                                                                                    |                                                             |         |            |             |                  |       |       |  |  |  |  |  |  |  |  |
| Dialog Structure Costing sheets Costing sheet rows Base Base Coverhead rate Coverhead rate | Losing sheets     O/H Rate ZM01 NP Labor - MAINT     Dependency D050 Overhead Type/Order Type     Overhead rate     Overhead rate     Overhead rate |                                                             |         |            |             |                  |       |       |  |  |  |  |  |  |  |  |
|                                                                                            | Overneau race                                                                                                    | Valid from To CO Area Ovrhd type Order Type Percentage Unit |         |            |             |                  |       |       |  |  |  |  |  |  |  |  |
|                                                                                            | Valid from                                                                                                    | 10                                                          | CO Area | Ovrhd type | Order Type  | Percentage       | Unit  |       |  |  |  |  |  |  |  |  |
|                                                                                            | 07/01/2016                                                                                                    | 12/31/9999                                                  | 1000    | 1          | FOO1        | 19.600           | 8     | L     |  |  |  |  |  |  |  |  |
|                                                                                            | 07/01/2016                                                                                                    | 12/31/9999                                                  | 1000    | 1          | F002        | 19.600           | \$    |       |  |  |  |  |  |  |  |  |
|                                                                                            | 07/01/2016                                                                                                    | 12/31/9999                                                  | 1000    | 1          | UIND        | 19.600           | 8     |       |  |  |  |  |  |  |  |  |
|                                                                                            | 07/01/2016                                                                                                    | 12/31/9999                                                  | 1000    | 1          | YOIS        | 19.600           | 8     |       |  |  |  |  |  |  |  |  |
|                                                                                            | 07/01/2016                                                                                                    | 12/31/9999                                                  | 1000    | 2          | F001        | 19.600           | 8     |       |  |  |  |  |  |  |  |  |
|                                                                                            | 07/01/2016                                                                                                    | 12/31/9999                                                  | 1000    | 2          | F002        | 19.600           | 8     |       |  |  |  |  |  |  |  |  |
|                                                                                            | 07/01/2016                                                                                                    | 12/31/9999                                                  | 1000    | 2          | UIND        | 19.600           | ક     |       |  |  |  |  |  |  |  |  |
|                                                                                            |                                                                                                    |                                                             | - F -   |            |             |                  |       | 4 F   |  |  |  |  |  |  |  |  |
|                                                                                            | Entry 1 of 8                                                                                                    |                                                             |         |            |             |                  |       |       |  |  |  |  |  |  |  |  |
|                                                                                            | 4 F                                                                                                    |                                                             |         |            |             |                  |       | - + F |  |  |  |  |  |  |  |  |
|                                                                                            |                                                                                                    |                                                             | SAP     |            | S ALR 87005 | 104 💌 saporx-2to | OVR 💹 |       |  |  |  |  |  |  |  |  |

Note that there are two different Overhead Types: 1 and 2. 1 is Overhead for Actual postings; 2 is Overhead for Planned amounts. Currently, the latter is not being used at LAUSD.

#### Non-Productive Credit

| Change View "Costi                                   | Change View "Costing sheet rows": Overview |                                              |                  |        |        |          |   |  |  |  |  |  |  |  |  |
|------------------------------------------------------|--------------------------------------------|----------------------------------------------|------------------|--------|--------|----------|---|--|--|--|--|--|--|--|--|
| 🦻 New Entries 🗈 💼 🖙                                  | 🦘 New Entries 🗈 📅 🏟 🕃 🖶 🖨 Variable List    |                                              |                  |        |        |          |   |  |  |  |  |  |  |  |  |
| Dialog Structure  Costing sheets  Costing sheet rows | Procedure                                  | rocedure 146003 M&O 1460 - PUC - NP+Indirect |                  |        |        |          |   |  |  |  |  |  |  |  |  |
| • Base                                               | Costing shee                               | t rows                                       | Description      | -      | To Daw | Credit   |   |  |  |  |  |  |  |  |  |
| <ul> <li>Overhead rate</li> <li>Credit</li> </ul>    | 50 Base                                    | 50 ZM01 NP Labor - MAINT                     | 10               | 10 KOW | D01    | <b>—</b> |   |  |  |  |  |  |  |  |  |
|                                                      | 60                                         | ZM01                                         | NP Labor - MAINT | 20     | 20     | D02      | - |  |  |  |  |  |  |  |  |
|                                                      | 70                                         | ZM01                                         | NP Labor - MAINT | 30     | 30     | D03      |   |  |  |  |  |  |  |  |  |
|                                                      | 80                                         | ZM01                                         | NP Labor - MAINT | 40     | 40     | D04      |   |  |  |  |  |  |  |  |  |
|                                                      |                                            |                                              |                  |        |        |          |   |  |  |  |  |  |  |  |  |
| Change View "Credit": Overview                       |                                            |                                              |                  |        |        |          |   |  |  |  |  |  |  |  |  |
|                                                      |                                            |                                              |                  |        |        |          |   |  |  |  |  |  |  |  |  |

| 😚 New Entries 🗈 🗟 🖙                    | 😚 New Entries 🗈 🖶 🕫 🖪 🖪    |          |            |       |              |             |                 |              |              |   |  |  |  |  |  |
|----------------------------------------|----------------------------|----------|------------|-------|--------------|-------------|-----------------|--------------|--------------|---|--|--|--|--|--|
| Dialog Structure Costing sheets        | Controlling Area<br>Credit |          | 100<br>D01 | LAUS  | 5D<br>I-NP C | lassSuppSal |                 |              |              |   |  |  |  |  |  |
| <ul> <li>Costing sheet rows</li> </ul> |                            |          |            |       |              |             |                 |              |              |   |  |  |  |  |  |
| • 🛅 Base                               | -                          |          |            |       |              |             |                 |              |              |   |  |  |  |  |  |
| • 📄 Overhead rate                      | Credit                     |          |            |       |              |             |                 |              |              |   |  |  |  |  |  |
| • 📂 Credit                             | Valid to                   | Cost Ele | OrGp       | Fxd % | Co           | Fund        | Functional Area | Grant        | Order        |   |  |  |  |  |  |
|                                        | 12/31/9999                 | 2200060  |            | *     |              | 010-0000    | 0000-8100-99778 | NOT_RELEVANT | 240099991460 | ٠ |  |  |  |  |  |
|                                        |                            |          |            |       |              |             |                 |              |              |   |  |  |  |  |  |

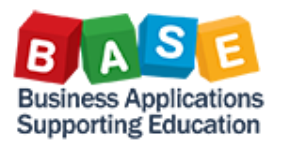

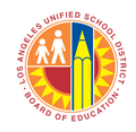

### Indirect Rate

| 10W 370                                |                                                                                          |            |         |              |               |            |      |     |  |  |  |  |  |  |  |  |
|----------------------------------------|------------------------------------------------------------------------------------------|------------|---------|--------------|---------------|------------|------|-----|--|--|--|--|--|--|--|--|
| Change View "Overl                     | head rate":                                                                              | Overview   | v       |              |               |            |      |     |  |  |  |  |  |  |  |  |
| 💖 New Entries 🗈 🖶 🖪                    | . 🖪 🖪                                                                                    |            |         |              |               |            |      |     |  |  |  |  |  |  |  |  |
| Dialog Structure                       |                                                                                          |            |         |              |               |            |      |     |  |  |  |  |  |  |  |  |
| <ul> <li>Costing sheets</li> </ul>     | O/H Rate                                                                                 | ZMO        | 3 Ind L | abor - MAINT |               |            |      |     |  |  |  |  |  |  |  |  |
| <ul> <li>Costing sheet rows</li> </ul> | Dependency                                                                               | 005        |         | hand Type/O  | rder Type     |            |      |     |  |  |  |  |  |  |  |  |
| Base                                   | Dependency                                                                               |            |         |              |               |            |      |     |  |  |  |  |  |  |  |  |
| Overhead rate                          | Overhead rate                                                                            |            |         |              |               |            |      |     |  |  |  |  |  |  |  |  |
|                                        | Credit     Overhead rate     Valid from To CO Area Ovrhd type Order Type Percentage Unit |            |         |              |               |            |      |     |  |  |  |  |  |  |  |  |
|                                        | Valid from                                                                               | To         | CO Area | Ovrhd type   | Order Type    | Percentage | Unit |     |  |  |  |  |  |  |  |  |
|                                        | 07/01/2014                                                                               | 12/31/9999 | 1000    | 1            | F001          | 31.000     | 8    |     |  |  |  |  |  |  |  |  |
|                                        | 07/01/2014                                                                               | 1000       | 1       | F002         | 31.000        | 8          |      |     |  |  |  |  |  |  |  |  |
|                                        | 07/01/2014 12/31/9999 10                                                                 |            | 1000    | 1            | UIND          | 31.000     | ક    |     |  |  |  |  |  |  |  |  |
|                                        | 07/01/2014                                                                               | 12/31/9999 | 1000    | 1            | YOIS          | 31.000     | 8    |     |  |  |  |  |  |  |  |  |
| :                                      | 07/01/2014                                                                               | 12/31/9999 | 1000    | 2            | F001          | 31.000     | ક    |     |  |  |  |  |  |  |  |  |
|                                        | 07/01/2014                                                                               | 12/31/9999 | 1000    | 2            | F002          | 31.000     | 8    |     |  |  |  |  |  |  |  |  |
|                                        | 07/01/2014                                                                               | 12/31/9999 | 1000    | 2            | UIND          | 31.000     | 8    |     |  |  |  |  |  |  |  |  |
|                                        | 07/01/2014                                                                               | 12/31/9999 | 1000    | 2            | YOIS          | 31.000     | 8    |     |  |  |  |  |  |  |  |  |
|                                        |                                                                                          |            |         |              |               |            |      | -   |  |  |  |  |  |  |  |  |
|                                        |                                                                                          |            | * F 🗆   |              |               |            |      | 4 F |  |  |  |  |  |  |  |  |
|                                        | _                                                                                        |            |         |              |               |            |      |     |  |  |  |  |  |  |  |  |
|                                        | Posi                                                                                     | tion       |         | Entry 9 of   | 16            |            |      |     |  |  |  |  |  |  |  |  |
|                                        |                                                                                          |            |         |              |               |            |      |     |  |  |  |  |  |  |  |  |
|                                        |                                                                                          |            |         |              |               |            |      |     |  |  |  |  |  |  |  |  |
|                                        |                                                                                          |            |         |              |               |            |      |     |  |  |  |  |  |  |  |  |
|                                        |                                                                                          |            | 2       |              | D. C. M.D. OT | 700E104 ×  |      |     |  |  |  |  |  |  |  |  |

#### Indirect Credit

|                    |           | -         |         | -                            |          |        |          |   |
|--------------------|-----------|-----------|---------|------------------------------|----------|--------|----------|---|
| g Structure        | Procedure | 1         | 46003 M | 1&O 1460 - PUC - NP+Indirect | <b>6</b> | Check  | iii List |   |
| Costing sheets     |           |           |         |                              |          |        |          | _ |
| Costing sheet rows | Costing   | sheet row | s       |                              |          |        |          |   |
| Overhead rate      | Row       | Base O    | verhe   | Description                  | From     | To Row | Credit   |   |
| • 🗀 Credit         | 570       | Zì        | M03     | Ind Labor - MAINT            | 10       | 10     | D31      | - |
|                    | 580       | Zì        | M03     | Ind Labor - MAINT            | 20       | 20     | D32      | - |
|                    | 590       | ZI        | M03     | Ind Labor - MAINT            | 30       | 30     | D33      |   |
|                    | 600       | Zì        | M03     | Ind Labor - MAINT            | 40       | 40     | D34      |   |
|                    | 610       | Zì        | M04     | Ind F/B - MAINT              | 90       | 90     | D35      |   |
|                    | 620       | Zì        | M04     | Ind F/B - MAINT              | 100      | 100    | D36      |   |
|                    | 630       | Zì        | M04     | Ind F/B - MAINT              | 110      | 110    | D37      |   |
|                    | 640       | Zì        | M04     | Ind F/B - MAINT              | 120      | 120    | D38      |   |
|                    | 650       | Zì        | M04     | Ind F/B - MAINT              | 130      | 130    | D39      |   |
|                    | 660       | Zì        | M04     | Ind F/B - MAINT              | 140      | 140    | D40      |   |
|                    | 670       | Zì        | M04     | Ind F/B - MAINT              | 150      | 150    | D41      |   |
|                    | 680       | Zì        | M04     | Ind F/B - MAINT              | 160      | 160    | D42      |   |
|                    | 690       | Zì        | M04     | Ind F/B - MAINT              | 170      | 170    | D43      |   |
|                    | 700       | Zì        | M04     | Ind F/B - MAINT              | 180      | 180    | D44      | - |
|                    |           | 4 F 📃     | 333     |                              |          |        | 4 1      |   |

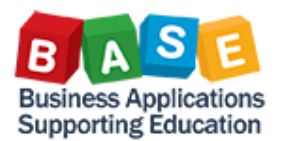

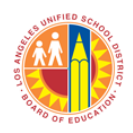

#### Updated: 4/28/2017 Change View "Credit": Overview 🦻 New Entries 🗈 🖶 🖘 🖡 🖡 Dialog Structure 1000 LAUSD Controlling Area Costing sheets D31 1460-IN ClassSuppSal Credit Costing sheet rows • 📄 Base Credit • 📄 Overhead rate • 📂 Credit Valid to Cost Ele... OrGp Fxd % C... Fund Functional Area Grant Order 12/31/9999 2200050 \* 010-0000 0000-8100-99795 NOT\_RELEVANT 210099991460 \*

If SAP were to calculate Overhead recoveries for IO 808000064648, we could expect the following:

#### Non-Productive Overhead Calculation Display ORD 808000064648 7/2017: Item - Conditions H - - H 1 Item 972.27 USD 0.000 Quantity Net Base 0.00 Tax Amount Pricing Elements Curr. S N., CnTv Name Crcv per U... Condition value Amount ZX01 LB Class Supp Sals 243.66 ISD Ŧ ZX02 LB Cls Supvs, Admins 0.00 USD ZX03 LB Cler, Tech, OfcSals 0.00 USD ZX04 LB Oth Class Sals 0.00 USD ZM01 NP Labor - MAINT 19.600 47.76 USD Calculated Non-ZM01 NP Labor - MAINT 19.600 0.00 USD Productive Overhead 19,600 0.00 USD ZM01 NP Labor - MAINT - Labor 19.600 0.00 USD ZM01 NP Labor - MAINT

| Item - Conditions - Detail                     |                                        |
|------------------------------------------------|----------------------------------------|
|                                                |                                        |
| Item 1<br>Condition type ZM01 NP Labor - MAINT | ApplicationKACondPricingDate01/31/2017 |
| Condition values                               |                                        |
| Amount 19.600 %                                |                                        |
| Cond.base value 243.66 USD                     |                                        |
| Condition value 47.76 USD                      |                                        |
| Account determination                          |                                        |
| Account key D01                                |                                        |

Cost Element 220001 has a \$243.66 posting (Base cost, also known as Direct Cost). This amount will be the basis for Overhead recovery calculation. So if, the Non-Productive recovery rate is 19.6%, using the formula below, the Non-Productive Overhead would be \$47.76.

> Base Cost x Overhead Rate = Overhead Recovery Amount \$243.66 x .1960 = \$47.76

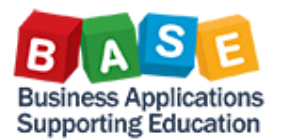

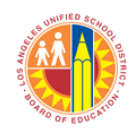

| Indirect Overhead Calcul     | lation     |      |       |              |                    |                           |   |
|------------------------------|------------|------|-------|--------------|--------------------|---------------------------|---|
| Display ORD 808000064        | 1648 7/20  | 17:1 | tem · | - Condit     | tions              |                           |   |
|                              |            |      |       |              |                    |                           |   |
| Item 1<br>Quantity 0.000     | Net<br>Tax |      |       | 972.27       | Calculat<br>Overhe | ed Indirect<br>ad - Labor | t |
| Pricing Elements             |            |      |       |              |                    |                           |   |
| N Cn Ty Name                 | Amount     | Crcy | per   | U Condi      | tion value         | Curr. S                   |   |
| ZM03 Ind Labor - MAINT       | 31.000     | 8    |       |              | 75.5               | 3 USD                     | ٠ |
| ZM03 Ind Labor - MAINT       | 31.000     | 8    |       |              | 0.0                | 0 USD                     | - |
| ZM03 Ind Labor - MAINT       | 31.000     | 8    |       |              | 0.0                | 0 USD                     |   |
| ZM03 Ind Labor - MAINT       | 31.000     | 8    |       |              | 0.0                | 0 USD                     |   |
| Item - Conditions - Deta     | il         |      |       |              |                    |                           |   |
| Item 1                       |            |      | Appl  | ication      | KA                 |                           |   |
| Condition type ZM03 Ind Labo | r - MAINT  |      | Cond  | dPricingDate | 01/31/20           | 17                        |   |
| Condition values             |            |      |       |              |                    |                           |   |
| Amount 31.00                 | 0 %        |      |       |              |                    |                           |   |
| Cond.base value              | 243.66 USD |      |       |              |                    |                           |   |
| Condition value              | 75.53 USD  |      |       |              |                    |                           |   |
|                              |            |      |       |              |                    |                           |   |
| Account determination        |            |      |       |              |                    |                           |   |
| Account key D31              |            |      |       |              |                    |                           |   |

Using the same amount in Cost Element 220001, \$243.66, and an Indirect recovery rate of 31.0%, the Indirect Overhead would be \$75.53.

Base Cost x Overhead Rate = Overhead Recovery Amount \$243.66 x .3100 = \$75.53

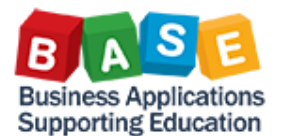

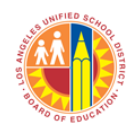

🕨 KGI2 🔻 sapqrx-2to 🛛 OVR 🔐 🖾 🧲

#### Overhead Amounts as Calculated by SAP Actual Overhead Calculation: Order Debits

#### 🔉 🗄 🖩 🚢 🔻 🛅 🛅 🏼 🌿 🍾

| Senders          | Sndr Fund | Sender Function | Sender Grant | Receivers        | Rcvr Fund | Receiver Function | Receiver Grant | Debit cost | Σ ValCOArCu |
|------------------|-----------|-----------------|--------------|------------------|-----------|-------------------|----------------|------------|-------------|
| ORD 210099991460 | 010-0000  | 0000-8100-99795 | NOT_RELEVANT | ORD 808000064648 | 010-6225  | 0000-8100-16252   | NOT_RELEVANT   | 2200050    | 75.53       |
| ORD 240099991460 | 010-0000  | 0000-8100-99778 | NOT_RELEVANT |                  | 010-6225  | 0000-8100-16252   | NOT_RELEVANT   | 2200060    | 47.76       |
| ORD 210099991460 | 010-0000  | 0000-8100-99795 | NOT_RELEVANT |                  | 010-6225  | 0000-8100-16252   | NOT_RELEVANT   | 3202900    | 9.26        |
| ORD 240099991460 | 010-0000  | 0000-8100-99778 | NOT_RELEVANT |                  | 010-6225  | 0000-8100-16252   | NOT_RELEVANT   | 3202910    | 8.89        |
| ORD 210099991460 | 010-0000  | 0000-8100-99795 | NOT_RELEVANT |                  | 010-6225  | 0000-8100-16252   | NOT_RELEVANT   | 3302900    | 4.88        |
| ORD 240099991460 | 010-0000  | 0000-8100-99778 | NOT_RELEVANT |                  | 010-6225  | 0000-8100-16252   | NOT_RELEVANT   | 3302910    | 4.68        |
| ORD 210099991460 | 010-0000  | 0000-8100-99795 | NOT_RELEVANT |                  | 010-6225  | 0000-8100-16252   | NOT_RELEVANT   | 3302920    | 1.14        |
| ORD 240099991460 | 010-0000  | 0000-8100-99778 | NOT_RELEVANT |                  | 010-6225  | 0000-8100-16252   | NOT_RELEVANT   | 3302930    | 1.09        |
| ORD 210099991460 | 010-0000  | 0000-8100-99795 | NOT_RELEVANT |                  | 010-6225  | 0000-8100-16252   | NOT_RELEVANT   | 3402900    | 38.42       |
| ORD 240099991460 | 010-0000  | 0000-8100-99778 | NOT_RELEVANT |                  | 010-6225  | 0000-8100-16252   | NOT_RELEVANT   | 3402910    | 36.88       |
| ORD 210099991460 | 010-0000  | 0000-8100-99795 | NOT_RELEVANT |                  | 010-6225  | 0000-8100-16252   | NOT_RELEVANT   | 3502900    | 0.04        |
| ORD 240099991460 | 010-0000  | 0000-8100-99778 | NOT_RELEVANT |                  | 010-6225  | 0000-8100-16252   | NOT_RELEVANT   | 3502910    | 0.04        |
| ORD 210099991460 | 010-0000  | 0000-8100-99795 | NOT_RELEVANT |                  | 010-6225  | 0000-8100-16252   | NOT_RELEVANT   | 3602900    | 2.32        |
| ORD 240099991460 | 010-0000  | 0000-8100-99778 | NOT_RELEVANT |                  | 010-6225  | 0000-8100-16252   | NOT_RELEVANT   | 3602910    | 2.23        |
| ORD 210099991460 | 010-0000  | 0000-8100-99795 | NOT_RELEVANT |                  | 010-6225  | 0000-8100-16252   | NOT_RELEVANT   | 3702900    | 19.75       |
| ORD 240099991460 | 010-0000  | 0000-8100-99778 | NOT_RELEVANT |                  | 010-6225  | 0000-8100-16252   | NOT_RELEVANT   | 3702910    | 18.96       |
| ORD 210099991460 | 010-0000  | 0000-8100-99795 | NOT_RELEVANT |                  | 010-6225  | 0000-8100-16252   | NOT_RELEVANT   | 4300120    | 22.00       |
|                  |           |                 |              |                  |           |                   |                |            | = 293.87    |

SAP

Note that the Overhead amounts are posted using Secondary Cost Elements specific to Overhead recoveries. Note also that the Account Assignments defined in Credit are the ones used by SAP to post the Overhead recoveries.

#### KOB1

| Display Actual Cost Line Items for Orders |                                                                                                    |      |         |         |            |              |          |                 |            |                      |                            |     |      |      |      |      |                |            |               |            |   |
|-------------------------------------------|----------------------------------------------------------------------------------------------------|------|---------|---------|------------|--------------|----------|-----------------|------------|----------------------|----------------------------|-----|------|------|------|------|----------------|------------|---------------|------------|---|
| <b>Q</b> Docume                           | 역 Document 🗞 Master Record 👌   역 🍞   🏯 菅   🎟 🖽 🦏   🕿 🏂   📅 🚱 🦧   💭 🎭   🚳                                                                          |      |         |         |            |              |          |                 |            |                      |                            |     |      |      |      |      |                |            |               |            |   |
| Layout<br>Order<br>Report cu              | Layout Z_JC_IOBTRZ Multi IO BTRAN and Period Priority X-NEW<br>Order 808000064648 REMOVE AND REPLACE (8) ROOFTOP<br>Report currency USD US Dollar |      |         |         |            |              |          |                 |            |                      |                            |     |      |      |      |      | •              |            |               |            |   |
| Documen _                                 | PR.                                                                                                    | Year | Per Doc | . Date  | Postg Date | Order        | Fund     | Functional Area | Cost Elem. | Cost element name    | ΣVal.in rep.cur.           | D/C | VT I | BTr_ | Ref. | O.BT | Partner object | PartFund   | Partner Func. | . Area     |   |
| 122751045                                 | 1                                                                                                    | 2017 | 7 01/   | 04/2017 | 01/04/2017 | 808000064648 | 010-6225 | 0000-8100-16252 | 220001     | M&O Salaries - Reg   | 243.66                     | D   | 4    | COIN | BKPF | RFBU |                |            |               |            |   |
| 122751045                                 | 2                                                                                                    | 2017 | 01/     | 04/2017 |            |              |          |                 | 320201     | PERS - Classified    | 28.68                      | D   | 4    |      | BKPF | RFBU |                |            |               |            | - |
| 122751045                                 | 3                                                                                                    | 2017 | 01/     | 04/2017 |            |              |          |                 | 330201     | Social Sec-Classfd   | 15.11                      | D   | 4    |      | BKPF | RFBU |                |            |               |            |   |
| 122751045                                 | 4                                                                                                    | 2017 | 01/     | 04/2017 |            |              |          |                 | 330202     | Medicare-Classified  | 3.53                       | D   | 4    |      | BKPF | RFBU |                |            |               |            |   |
| 122751045                                 | 5                                                                                                    | 2017 | 01/     | 04/2017 |            |              |          |                 | 340201     | Health/Welfare-Class | 118.96                     | D   | 4    |      | BKPF | RFBU |                |            |               |            |   |
| 122751045                                 | 6                                                                                                    | 2017 | 01/     | 04/2017 |            |              |          |                 | 350201     | Unemploy Insur-Cla   | 0.12                       | D   | 4    |      | BKPF | RFBU |                |            |               |            |   |
| 122751045                                 | 7                                                                                                    | 2017 | 01/     | 04/2017 |            |              |          |                 | 360201     | Workers Comp - Cl    | 7.19                       | D   | 4    |      | BKPF | RFBU |                |            |               |            |   |
| 122751045                                 | 8                                                                                                    | 2017 | 01/     | 04/2017 |            |              |          |                 | 370201     | Retiree Bnfts-Class  | 61.15                      | D   | 4    |      | BKPF | RFBU |                |            |               |            |   |
| 122751045                                 | 9                                                                                                    | 2017 | 01/     | 04/2017 |            |              |          |                 | 430007     | M&O-Job Cost-Mat     | 200.00                     | D   | 4    |      | BKPF | RFBU |                |            |               |            |   |
| 122751045                                 | 10                                                                                                    | 2017 | 01/     | 04/2017 |            |              |          |                 | 520003     | Mile-FlatRteTool/Mat | 2.80                       | D   | 4    |      | BKPF | RFBU |                |            |               |            |   |
|                                           |                                                                                                    |      |         |         |            |              |          |                 |            |                      | <ul> <li>681.20</li> </ul> |     |      | c 😐  | 1    |      |                |            |               |            |   |
| 300700311                                 | 17                                                                                                    | 2017 | 01/     | 13/2017 | 01/31/2017 |              |          |                 | 2200050    | JC-Class Supp Sal-IC | 75.53                      | D   | 4    | KZPI | COBK |      | 210099991460   | 010-0000   | 0000-8100-9   | 9795       |   |
| 300700311                                 | 1                                                                                                    | 2017 | 01/     | 13/2017 |            |              |          |                 | 2200060    | JC-Class Supp Sal-NP | 47.76                      | D   | 4    |      | COBK |      | 240099991460   | 010-0000   | 0000-8100-9   | 9778       |   |
| 300700311                                 | 19                                                                                                    | 2017 | 01/     | 13/2017 |            |              |          |                 | 3202900    | JC-PERS, Class -IC   | 9.26                       | D   | 4    |      | COBK |      | 210099991460   | 010-0000   | 0000-8100-9   | 9795       |   |
| 300700311                                 | 3                                                                                                    | 2017 | 01/     | 13/2017 |            |              |          |                 | 3202910    | JC-PERS, Class-NP    | 8.89                       | D   | 4    |      | COBK |      | 240099991460   | 010-0000   | 0000-8100-9   | 9778       | - |
| 300700311                                 | 21                                                                                                    | 2017 | 01/     | 13/2017 |            |              |          |                 | 3302900    | JC-OASDI/M/A,Cls-IC  | 4.88                       | D   | 4    |      | COBK |      | 210099991460   | 010-0000   | 0000-8100-9   | 9795       |   |
| 300700311                                 | 5                                                                                                    | 2017 | 01/     | 13/2017 |            |              |          |                 | 3302910    | JC-OASDI/M/A,Cls     | 4.68                       | D   | 4    |      | COBK |      | 240099991460   | 010-0000   | 0000-8100-9   | 9778       |   |
| 300700311                                 | 23                                                                                                    | 2017 | 01/     | 13/2017 |            |              |          |                 | 3302920    | JC-OASDI/M/A,Cls-IC  | 1.14                       | D   | 4    |      | COBK |      | 210099991460   | 010-0000   | 0000-8100-9   | 9795       |   |
| 300700311                                 | 7                                                                                                    | 2017 | 01/     | 13/2017 |            |              |          |                 | 3302930    | JC-OASDI/M/A,Cls     | 1.09                       | D   | 4    |      | COBK |      | 240099991460   | 010-0000   | 0000-8100-9   | 9778       |   |
| 300700311                                 | 25                                                                                                    | 2017 | 01/     | 13/2017 |            |              |          |                 | 3402900    | JC-H/W, Class-IC     | 38.42                      | D   | 4    |      | COBK |      | 210099991460   | 010-0000   | 0000-8100-9   | 9795       |   |
| 300700311                                 | 9                                                                                                    | 2017 | 01/     | 13/2017 |            |              |          |                 | 3402910    | JC-H/W, Class-NP     | 36.88                      | D   | 4    |      | COBK |      | 240099991460   | 010-0000   | 0000-8100-9   | 9778       | _ |
| 300700311                                 | 27                                                                                                    | 2017 | 01/     | 13/2017 |            |              |          |                 | 3502900    | JC-SUI, Class Pos-IC | 0.04                       | D   | 4    |      | COBK |      | 210099991460   | 010-0000   | 0000-8100-9   | 9795       | 1 |
| 300700311                                 | 11                                                                                                    | 2017 | 01/     | 13/2017 |            |              |          |                 | 3502910    | 1C-SLIT Class-NP     | 0.04                       | D   | 4    |      | CORK |      | 240099991460   | 010-0000   | 0000-8100-9   | 9778       | * |
|                                           |                                                                                                    | 4 1  |         |         |            |              |          |                 |            |                      |                            | _   |      | _    |      |      |                |            |               | • •        |   |
|                                           |                                                                                                    |      |         |         |            |              |          |                 | 5          | SAP                  |                            |     |      |      |      |      | 🕨 ков1 💌       | sapqrx-2to | OVR 🖌         | <u> </u> ∉ | 6 |

Period Direct and Overhead postings are shown.

You should now be able to explain Costing Sheet attributes and how they translate into Overhead postings.

For additional Costing literature, please visit The BASE Training Center.

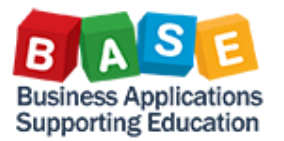

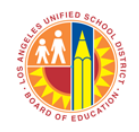

## Appendix

| Term                         | Description                                                                                                    | Source              | Reference                                                                                                    | Link                                                                                                    |
|------------------------------|----------------------------------------------------------------------------------------------------|---------------------|----------------------------------------------------------------------------------------------------|----------------------------------------------------------------------------------------------------|
| Base (Rows)                  | Base rows contain the calculation base of<br>the overhead costing: the cost elements<br>and origins to which overhead is to be<br>applied.                                                       | SAP                 | SAP. (n.d.). Costing Sheet.<br>Retrieved January 25, 2017,<br>from<br>http://help.sap.com/erp20<br>05_ehp_04/helpdata/en/b<br>4/12d553088f4308e10000<br>000a174cb4/content.htm?f<br>rameset=/en/2d/ffbf5362e<br>bb44ce10000000a174cb4/f<br>rameset.htm¤t_toc=/en/2c<br>/11d553088f4308e100000<br>00a174cb4/plain.htm&nod<br>e_id=72 | http://help.sap.<br>com/erp2005_e<br>hp_04/helpdata<br>/en/b4/12d5530<br>88f4308e10000<br>000a174cb4/con<br>tent.htm?frame<br>set=/en/2d/ffbf<br>5362ebb44ce10<br>000000a174cb4<br>/framese |
| CDE                          | California Department of Education                                                                                                    | CDE                 |                                                                                                    | http://www.cde.<br>ca.gov/index.asp                                                                                                    |
| Costing<br>Sheet             | A definition of how values posted in the SAP System are calculated.                                                                                                    | SAP                 | SAP Library Glossary. (n.d.).<br>Retrieved January 25, 2017,<br>from<br>http://help.sap.com/saphel<br>p_glossary/en/index.htm                                                                                                    | http://help.sap.<br>com/saphelp_gl<br>ossary/en/index.<br>htm                                                                                                    |
| Credit                       | A credit is an accounting entry that either<br>increases a liability or equity account, or<br>decreases an asset or expense account. It<br>is positioned to the right in an accounting<br>entry. | Accounting<br>Tools | Accounting Tools. (n.d.).<br>Debits and Credits.<br>Retrieved January 25, 2017,<br>from<br>http://www.accountingtool<br>s.com/debits-and-credits                                                                                                    | http://www.acc<br>ountingtools.co<br>m/debits-and-<br>credits                                                                                                    |
| Credit<br>(Costing<br>Sheet) | A credit specifies the credit object and the credit cost element.                                                                                                    | SAP                 | SAP. (n.d.). Costing Sheet.<br>Retrieved January 25, 2017,<br>from<br>http://help.sap.com/erp20<br>05_ehp_04/helpdata/en/b<br>4/12d553088f4308e10000<br>000a174cb4/content.htm?f<br>rameset=/en/2d/ffbf5362e<br>bb44ce10000000a174cb4/f<br>rameset.htm¤t_toc=/en/2c<br>/11d553088f4308e100000<br>00a174cb4/plain.htm&nod<br>e_id=72 | http://help.sap.<br>com/erp2005_e<br>hp_04/helpdata<br>/en/b4/12d5530<br>88f4308e10000<br>000a174cb4/con<br>tent.htm?frame<br>set=/en/2d/ffbf<br>5362ebb44ce10<br>000000a174cb4<br>/framese |
| CSAM                         | California School Accounting Manual;<br>Provides accounting policies and<br>procedures, as well as guidance in<br>implementing those policies and                                                | CSAM                | California School<br>Accounting Manual. (n.d.).<br>Retrieved January 25, 2017,<br>from                                                                                                    | http://www.cde.<br>ca.gov/fg/ac/sa/<br>documents/csa<br>m2016complete                                                                                                    |

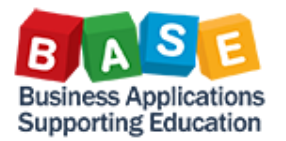

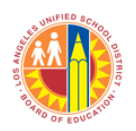

|                           |                                                                                                    |                     | Opualeu.                                                                                                    | 4/26/2017                                                                     |
|---------------------------|----------------------------------------------------------------------------------------------------|---------------------|----------------------------------------------------------------------------------------------------|-------------------------------------------------------------------------------|
|                           | procedures.                                                                                                    |                     | http://www.cde.ca.gov/fg/<br>ac/sa/documents/csam201<br>6complete.pdf                                                                                           | .pdf                                                                          |
| Debit                     | A debit is an accounting entry that either<br>increases an asset or expense account, or<br>decreases a liability or equity account. It<br>is positioned to the left in an accounting<br>entry.                                                                                                    | Accounting<br>Tools | Accounting Tools. (n.d.).<br>Debits and Credits.<br>Retrieved January 25, 2017,<br>from<br>http://www.accountingtool<br>s.com/debits-and-credits                | http://www.acc<br>ountingtools.co<br>m/debits-and-<br>credits                 |
| Double<br>Entry<br>system | Each account will have a debit (left side)<br>and a credit (right side) and that<br>recording a transaction will affect at least<br>two accounts, one being debited and the<br>other being credited, with the total of the<br>debit(s) being equal to the total of the<br>credit(s).<br>Double-entry accounting uses the<br>following rules on how the accounts are<br>affected by debit and credit entries:<br>1. Assets and deferred outflows of<br>resources are increased by debits and<br>decreased by credits.<br>2. Liabilities, deferred inflows of<br>resources, and fund balance are<br>increased by credits and decreased by<br>debits.<br>3. Revenues are increased by credits and<br>decreased by debits.<br>4. Expenditures (or expenses) are<br>increased by debits.<br>The difference between the debit and<br>credit entries in an account is that<br>account's balance. Asset, deferred<br>outflow of resources, and expenditure<br>accounts normally have debit balances,<br>while liability, deferred inflow of<br>resources, fund balance, and revenue<br>accounts normally have credit balances.<br>The total of the debit balances must<br>equal the total of the credit balances in a<br>particular set of accounts at any point in<br>time | CSAM                | California School<br>Accounting Manual. (n.d.).<br>Retrieved January 25, 2017,<br>from<br>http://www.cde.ca.gov/fg/<br>ac/sa/documents/csam201<br>6complete.pdf | http://www.cde.<br>ca.gov/fg/ac/sa/<br>documents/csa<br>m2016complete<br>.pdf |
| From/To                   | Identify Base Rows for Overhead                                                                                                    |                     |                                                                                                    |                                                                               |
| Rows                      | calculation                                                                                                    |                     |                                                                                                    |                                                                               |

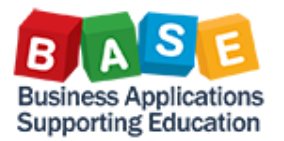

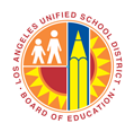

|                                |                                                                                                    |               | Updated                                                                                                    | : 4/28/2017                                                                   |
|--------------------------------|----------------------------------------------------------------------------------------------------|---------------|----------------------------------------------------------------------------------------------------|-------------------------------------------------------------------------------|
| Function<br>Functional<br>Area | Identifies activities or services performed<br>to support or accomplish one or more<br>goals or objectives.<br>Structures that identify and classify<br>financial transactions by overall purpose.                                                                                                    | CSAM<br>GL200 | California School<br>Accounting Manual. (n.d.).<br>Retrieved January 25, 2017,<br>from<br>http://www.cde.ca.gov/fg/<br>ac/sa/documents/csam201<br>6complete.pdf | http://www.cde.<br>ca.gov/fg/ac/sa/<br>documents/csa<br>m2016complete<br>.pdf |
|                                | objective, function, and/or mission.<br>LAUSD's Functional Area contains the<br>SACS Goal, SACS Function, and LAUSD<br>Program.                                                                                                    |               |                                                                                                    |                                                                               |
| Fund                           | A fund is a fiscal and accounting entity<br>with a self-balancing set of accounts<br>recording cash and other financial<br>resources, all related liabilities, and<br>residual equities and balances or changes<br>therein.<br>LAUSD's Fund contains the SACS Fund<br>and SACS Resource in a seven-digit field. | CSAM<br>GL200 | California School<br>Accounting Manual. (n.d.).<br>Retrieved January 25, 2017,<br>from<br>http://www.cde.ca.gov/fg/<br>ac/sa/documents/csam201<br>6complete.pdf | http://www.cde.<br>ca.gov/fg/ac/sa/<br>documents/csa<br>m2016complete<br>.pdf |
| GAAP                           | Generally Accepted Accounting<br>Principles; Standards, rules, and<br>procedures that serve as the norm for<br>the fair presentation of financial<br>statements.                                                                                                    | CSAM          | California School<br>Accounting Manual. (n.d.).<br>Retrieved January 25, 2017,<br>from<br>http://www.cde.ca.gov/fg/<br>ac/sa/documents/csam201<br>6complete.pdf | http://www.cde.<br>ca.gov/fg/ac/sa/<br>documents/csa<br>m2016complete<br>.pdf |
| GL Account                     | Represent the categories or<br>classifications of assets, liabilities, fund<br>equity, revenues, and expenses at the<br>lowest level of detail necessary for<br>internal and external reporting. LAUSD<br>uses a six-digit GL Account based on the<br>four digit SACS Object.                                   | GL200         |                                                                                                    |                                                                               |
| Goal                           | Accumulates costs by instructional goals<br>and objectives of a Local Educational<br>Agency (LEA). Groups costs by<br>population, setting, and/or educational<br>mode.                                                                                                    | CSAM          | California School<br>Accounting Manual. (n.d.).<br>Retrieved January 25, 2017,<br>from<br>http://www.cde.ca.gov/fg/<br>ac/sa/documents/csam201<br>6complete.pdf | http://www.cde.<br>ca.gov/fg/ac/sa/<br>documents/csa<br>m2016complete<br>.pdf |

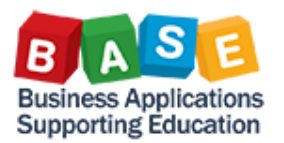

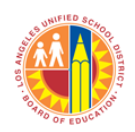

1/20/20

Indatadu

|                         |                                                                                                    |                                        | opuatoa                                                                                                    | 4/20/2011                                                                     |
|-------------------------|----------------------------------------------------------------------------------------------------|----------------------------------------|----------------------------------------------------------------------------------------------------|-------------------------------------------------------------------------------|
| Indirect<br>Overhead    | Indirect Costs are related to supervisory<br>and support costs that cannot be directly<br>attributed to a job. These costs are<br>distributed to participating Internal<br>Orders for each responsible section as<br>Indirect Overhead. | LRP<br>Blueprint<br>Document           |                                                                                                    |                                                                               |
| productive<br>Overhead  | absences and labor that are not<br>attributable to serving students and staff<br>directly. These costs are distributed to<br>participating Internal Orders for each<br>responsible section as Non-productive<br>Overhead.               | Blueprint<br>Document                  |                                                                                                    |                                                                               |
| Object Code             | Classifies expenditures by type of<br>commodity or service, e.g., certificated<br>salaries, classified salaries, employee<br>benefits, books, and supplies.                                                                             | CSAM                                   | California School<br>Accounting Manual. (n.d.).<br>Retrieved January 25, 2017,<br>from<br>http://www.cde.ca.gov/fg/<br>ac/sa/documents/csam201<br>6complete.pdf | http://www.cde.<br>ca.gov/fg/ac/sa/<br>documents/csa<br>m2016complete<br>.pdf |
| Overhead<br>Cost        | "Overhead is those costs required to run<br>a business, but which cannot be directly<br>attributed to any specific business<br>activity, product, or service Overhead<br>isnecessary, since it provides critical<br>support"            | Cost<br>Accounting<br>Fundament<br>als | Bragg, S. M. (2011). Cost<br>Accounting Fundamentals<br>Essential Concepts and<br>Examples. Centennial, CO:<br>Steven M. Bragg                                  |                                                                               |
| Overhead<br>Rate        | The rate at which overhead is allocated<br>to direct costs to charge cost objects with<br>the proportion of the overhead costs<br>attributable to them.                                                                                 | SAP                                    | SAP Library Glossary. (n.d.).<br>Retrieved January 25, 2017,<br>from<br>http://help.sap.com/saphel<br>p_glossary/en/index.htm                                   | http://help.sap.<br>com/saphelp_gl<br>ossary/en/index.<br>htm                 |
| Primary Cost<br>Element | A cost element whose costs originate<br>outside of CO and accrual costs that are<br>used only for controlling purposes.                                                                                                    | SAP                                    | SAP Library Glossary. (n.d.).<br>Retrieved January 25, 2017,<br>from<br>http://help.sap.com/saphel<br>p_glossary/en/index.htm                                   | http://help.sap.<br>com/saphelp_gl<br>ossary/en/index.<br>htm                 |
| Procedure               | A "Procedure" is the high level identifier<br>of Costing Sheets. Within LAUSD, we use<br>Procedures to identify the Responsible<br>Section and Overhead recoveries.                                                                     |                                        |                                                                                                    |                                                                               |
| Resource                | Tracks those activities that are funded<br>with revenues that have special<br>accounting or reporting requirements or<br>that are legally restricted.                                                                                   | CSAM                                   | California School<br>Accounting Manual. (n.d.).<br>Retrieved January 25, 2017,<br>from<br>http://www.cde.ca.gov/fg/<br>ac/sa/documents/csam201<br>6complete.pdf | http://www.cde.<br>ca.gov/fg/ac/sa/<br>documents/csa<br>m2016complete<br>.pdf |

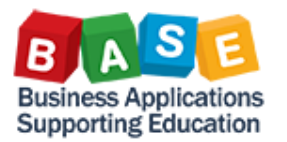

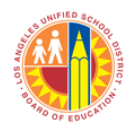

|                              |                                                                                                    |      | Opualeu.                                                                                                    | 4/20/2017                                                                                                    |
|------------------------------|----------------------------------------------------------------------------------------------------|------|----------------------------------------------------------------------------------------------------|----------------------------------------------------------------------------------------------------|
| Responsible<br>Section       | The section or office associated with the Internal Order number.                                                                                                    |      |                                                                                                    |                                                                                                    |
| Row                          | An overhead row consists of a base row<br>or a totals row. The overhead amount is<br>calculated by multiplying the amount<br>contained in these rows by the overhead<br>percentage rate or quantity-based<br>overhead rate determined through the<br>overhead rates.<br>As well as overheads, the overhead rows<br>contain credit keys. These credit keys<br>determine which object (such as a cost<br>center or order) is to be credited under<br>which cost element during overhead rate<br>determination. | SAP  | SAP. (n.d.). Costing Sheet.<br>Retrieved January 25, 2017,<br>from<br>http://help.sap.com/erp20<br>05_ehp_04/helpdata/en/b<br>4/12d553088f4308e10000<br>000a174cb4/content.htm?f<br>rameset=/en/2d/ffbf5362e<br>bb44ce10000000a174cb4/f<br>rameset.htm¤t_toc=/en/2c<br>/11d553088f4308e100000<br>00a174cb4/plain.htm&nod<br>e_id=72 | http://help.sap.<br>com/erp2005 e<br>hp_04/helpdata<br>/en/b4/12d5530<br>88f4308e10000<br>000a174cb4/con<br>tent.htm?frame<br>set=/en/2d/ffbf<br>5362ebb44ce10<br>000000a174cb4<br>/framese |
| SACS                         | Standardized Account Code Structure is a<br>statewide, uniform financial reporting<br>format implemented by the California<br>Department of Education                                                                                                    | CSAM | California School<br>Accounting Manual. (n.d.).<br>Retrieved January 25, 2017,<br>from<br>http://www.cde.ca.gov/fg/<br>ac/sa/documents/csam201<br>6complete.pdf                                                                                                    | http://www.cde.<br>ca.gov/fg/ac/sa/<br>documents/csa<br>m2016complete<br>.pdf                                                                                                    |
| Secondary<br>Cost<br>Element | A cost element that is used to allocate costs for internal activities.                                                                                                    | SAP  | SAP Library Glossary. (n.d.).<br>Retrieved January 25, 2017,<br>from<br>http://help.sap.com/saphel<br>p_glossary/en/index.htm                                                                                                    | http://help.sap.<br>com/saphelp_gl<br>ossary/en/index.<br>htm                                                                                                    |